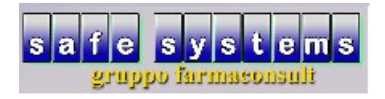

## Tariffazione Gestione SSN – Verifica correttezza dati

• Si consiglia di utilizzare questa funzione tutte le volte che si termina una sessione di inserimento ricette in tariffazione. Questo per ottimizzare il tempo di controllo degli errori che si possono generare.

| •          | Accedere a "                    | Gestione SSN"       |                |                  |                                  |                      |
|------------|---------------------------------|---------------------|----------------|------------------|----------------------------------|----------------------|
| 🗹 farmacon | nsult - Safe Systems s.a.s - op | peratore roberto    |                |                  |                                  | _ 🗆 <mark>_ X</mark> |
|            |                                 |                     |                |                  |                                  |                      |
|            |                                 |                     |                |                  |                                  |                      |
|            |                                 |                     |                |                  |                                  |                      |
|            | versione programma              | 2020 Giugno (v.1.h) |                |                  | •                                |                      |
|            |                                 |                     |                |                  |                                  |                      |
|            | vendita                         | 🌍 ordini            | 😡 tariffazione | 🍩 banca dati     | 🧊 gestione ssn 🗢                 |                      |
|            | Mathematic statistiche          | 🗭 agenda            | 🧇 contabilità  | multifarmacia    | accumentazione                   |                      |
|            | 了 prodotti                      | 🥩 ditte             | 🔯 clienti      | 🐻 storico prezzi | 🕑 documenti                      |                      |
|            |                                 |                     |                |                  |                                  |                      |
|            | 💯 telefono                      | alcolatrice         | 🙀 prg esterni  | 🙀 file manager   | 🛐 lista terminali                |                      |
|            |                                 |                     |                |                  |                                  |                      |
|            | 📙 salvataggi                    | S configurazione    | 🎯 monitoraggio | issistenza 🤐     | 🛋 fine lavoro                    |                      |
|            |                                 |                     |                |                  |                                  |                      |
|            |                                 |                     |                |                  |                                  |                      |
|            |                                 |                     |                |                  |                                  |                      |
| opzioni    |                                 |                     |                |                  | terminale 7 - operatore R - data | 08-07-20             |
| 📀 📔        | ] 🧿 🥭 ൮                         | 👏 S 🗙 🗹             | 1 N 1          | 0                | 🗙 😒 🔤 😂 🙇 🐥 📎 📴 🍉                | 10:42<br>08/07/2020  |

(Fig. 1)

- cliccare su "funzioni" e selezionare l'opzione "verifica"
- il programma mostrerà un tabellone riepilogativo con tutte le ricette che presentano errori bloccanti, in rosso vengono evidenziati i dati da correggere per ciascuna ricetta errata.

Se ci si posiziona sulla cella colorata, si potrà leggere (ai piedi della finestra) la motivazione della segnalazione.

|                    |                   | (        |                    |        |       |       |        |          |             |                                 |                      |            |              | i                  | e funzion   | utilità altre         | nzioni                              | be fu                                             | stam                                          |
|--------------------|-------------------|----------|--------------------|--------|-------|-------|--------|----------|-------------|---------------------------------|----------------------|------------|--------------|--------------------|-------------|-----------------------|-------------------------------------|---------------------------------------------------|-----------------------------------------------|
|                    |                   |          |                    |        |       |       |        |          |             | ima nota                        | to 📄 p               | personaliz | a 🔧          | file federfarm     | R           | verifica              | 1<br>da web                         | importa                                           |                                               |
|                    |                   |          |                    |        |       |       |        |          |             |                                 |                      | na / mef   | per federfan | 🛒 verifica ricette |             | - <u></u>             |                                     |                                                   | -                                             |
|                    |                   |          |                    | Θ      |       | •     |        |          |             | 뉨 🔯                             | 6                    |            | <i>?</i> ??  | 8=                 |             |                       | a                                   | da                                                |                                               |
|                    |                   |          |                    | chiudi | edure | proce | 1      | 1        | nfr. vendte | csv federfarma csv ric. dem. co | mostra marc          | a copia    | ricetta ceri | dati ricetta imm.  |             |                       | 100                                 | 1                                                 | »                                             |
|                    |                   |          |                    |        | b t   | m     | esenz. | evas.    | compil.     | codice fiscale                  |                      | s `        | num.         | t                  |             |                       | 200                                 | 101                                               | »                                             |
|                    |                   |          |                    |        |       | S     |        | 02-07-20 | 02-07-20    |                                 | 50848547             | 07017 (    | 4            | T<br>R             |             |                       | 300                                 | 201                                               | »                                             |
|                    |                   |          |                    |        |       | s     |        | 02-07-20 | 02-07-20    |                                 | 19419595             | 07016 0    | 9            | т                  |             |                       | 500                                 | 401                                               | »<br>»                                        |
|                    |                   |          |                    |        |       | s     |        | 03-07-20 | 03-07-20    |                                 | 50848637             | 07017 0    | 12           | R                  |             |                       | 600                                 | 501                                               | >>                                            |
|                    |                   |          |                    |        |       | s     |        | 03-07-20 | 03-07-20    |                                 | 29993714             | 07017 0    | 15           | R                  |             |                       | 690                                 | 601                                               | »                                             |
|                    |                   |          |                    |        |       | s     |        | 03-07-20 | 03-07-20    |                                 | 29993703             | 07017 0    | 16           | R                  |             |                       |                                     |                                                   |                                               |
|                    |                   |          |                    |        |       | s     |        | 06-07-20 | 06-07-20    |                                 | 57902388<br>57765328 | 07014 0    | 23           | к<br>T             |             |                       |                                     |                                                   |                                               |
|                    |                   |          |                    |        |       | s     |        | 06-07-20 | 06-07-20    |                                 | 57803758             | 07017 0    | 25           | R                  |             |                       |                                     |                                                   |                                               |
|                    |                   |          |                    |        |       | s     |        | 07-07-20 | 07-07-20    |                                 | 29993747             | 07017 0    | 31           | x                  |             |                       |                                     |                                                   |                                               |
|                    |                   |          |                    |        |       | s     |        | 08-07-20 | 08-07-20    |                                 |                      |            | 33           | R                  |             |                       |                                     |                                                   |                                               |
|                    |                   |          |                    |        |       |       |        |          |             |                                 |                      |            |              |                    |             |                       |                                     |                                                   |                                               |
|                    |                   |          |                    |        |       |       |        |          |             |                                 |                      |            |              |                    |             |                       |                                     |                                                   |                                               |
|                    |                   |          |                    |        |       |       |        |          |             |                                 |                      |            |              |                    |             |                       |                                     |                                                   |                                               |
|                    |                   |          |                    |        |       |       |        |          |             |                                 |                      |            |              |                    |             | 600                   |                                     |                                                   |                                               |
|                    |                   |          |                    |        |       |       |        |          |             |                                 |                      |            |              |                    |             | 090                   |                                     |                                                   | with                                          |
|                    |                   |          |                    |        |       |       |        |          |             |                                 |                      |            |              |                    | -11.73      |                       |                                     |                                                   | diff.                                         |
|                    |                   |          |                    |        |       |       |        |          |             |                                 |                      |            |              |                    |             | N                     | liimport                            | ifica dea                                         | ma                                            |
|                    |                   |          |                    |        |       |       |        |          |             |                                 |                      |            |              |                    |             | u                     | minport                             | inca ueg                                          | -1100                                         |
|                    |                   |          |                    |        |       |       |        |          |             |                                 |                      |            |              |                    |             |                       | credito                             | iese rett                                         | 2)                                            |
|                    |                   |          |                    |        |       |       |        |          |             |                                 |                      | mpleto 🧲   | oto o inco   | codice Y vu        |             |                       | lito                                | ettif. crec                                       | 2)                                            |
|                    |                   |          |                    |        |       |       |        |          |             |                                 |                      |            |              |                    |             | to                    | addebil                             | aca ratt                                          | 3)                                            |
|                    |                   |          |                    |        |       |       |        |          |             |                                 |                      |            |              |                    |             |                       | audebii                             | ieae ieu                                          | 3)                                            |
|                    |                   |          |                    |        | _     |       |        |          |             |                                 | 2                    |            |              |                    |             |                       | ebito                               | ettif. add                                        | 3)                                            |
|                    |                   |          |                    |        |       |       |        |          |             | esegue le operazion             | Ø                    |            |              |                    |             |                       |                                     |                                                   |                                               |
| ▼                  | D - dat           | poratoro | torminalo 9 - ono  |        |       |       | -      |          |             |                                 |                      |            |              | 4                  | Ho nor for  | uorifica ricott       |                                     |                                                   | aarti                                         |
| 12 00-07-20        | a m               | perature | terminale o - oper |        | _     | _     |        |          |             |                                 |                      |            |              | 4                  | ue per rec  | vernicaricett         |                                     | ssn                                               | gest                                          |
| jo m_ 12:06 🛌      | 9 <b>81</b> (d)   |          |                    |        |       |       |        |          |             |                                 |                      |            |              |                    |             |                       |                                     | · • • •                                           | A Start                                       |
| <mark>ata</mark> ( | D - datz<br>3 🕅 🕪 | peratore | terminale 8 - oper |        |       |       |        | 1        | I           | esegue le operazion             | Ø                    | mpleto 🗲   | oto o inco   | codice Y vu        | tte per fec | to<br>verifica ricett | credito<br>lito<br>addebit<br>ebito | ettif. crec<br>nese rett<br>ettif. add<br>one ssn | 2) (<br>2) (<br>3) (<br>3) (<br>3) (<br>gesti |

## (Fig. 2)

| Ť       |           |             |          |          |        |                      |                                      |            |                                  |             |              |                                                                                                    |          |          |        |          |         |   |                       |            |        |           |
|---------|-----------|-------------|----------|----------|--------|----------------------|--------------------------------------|------------|----------------------------------|-------------|--------------|----------------------------------------------------------------------------------------------------|----------|----------|--------|----------|---------|---|-----------------------|------------|--------|-----------|
| stamp   | e fu      | Inzioni     | utilità  | altre fu | unzion | i                    |                                      |            |                                  |             |              |                                                                                                    |          |          |        |          |         |   |                       | 0          | 0      | 0         |
| 🆗 i     | nporta    | da web      | ver      | rifica   |        | file fed<br>file fed | e <mark>rfarma</mark><br>a ricette p | er federfa | <mark>persona</mark><br>ma / mef | lizzato     | Ja Pi        | rima nota                                                                                                    |          |          |        |          |         | × |                       |            |        |           |
|         |           |             |          |          |        |                      | ~                                    | p (        | ) 🗅                              | à 🗞         |              |                                                                                                    |          |          |        |          |         |   |                       |            |        |           |
|         | da        | a           |          |          |        | dati ricett          | a imm.rin                            | elta cer   | s 💷                              | ju 💟        | a marca      | s csy federfarma csy ric, dem, i                                                                                                    |          |          |        | procedur | e chiur | - |                       |            |        | <u></u>   |
| ж       | 1         | 100         |          |          |        |                      |                                      |            | ,                                |             |              |                                                                                                    |          |          |        |          |         |   |                       |            |        |           |
| »       | 101       | 200         |          |          |        | t                    |                                      | num.       | S                                | Y           |              | codice fiscale                                                                                                    | compil.  | evas.    | esenz. | m b      | ti      | Ē |                       |            |        |           |
| »       | 201       | 300         |          |          |        | Т                    |                                      | 4          | 07047                            |             |              |                                                                                                    | 02-07-20 | 02-07-20 |        | s        |         |   |                       |            |        |           |
| »       | 301       | 400         |          |          |        | к<br>т               |                                      |            | 07017                            | 005084      | 8547         |                                                                                                    | 02-07-20 | 02-07-20 |        | 8        |         |   |                       |            |        |           |
| »       | 401       | 500         |          |          |        | I<br>D               |                                      | 10         | 07016                            | 005094      | 9595<br>0637 |                                                                                                    | 02-07-20 | 02-07-20 |        | 5<br>e   |         |   |                       |            |        |           |
| 25      | 501       | 600         |          |          |        | P                    |                                      | 12         | 07017                            | 0000004     | 3714         |                                                                                                    | 03-07-20 | 03-07-20 |        | 6        |         |   |                       |            |        |           |
| 29      | 001       | 690         |          |          |        | R                    |                                      | 16         | 07017                            | 0029999     | 3703         |                                                                                                    | 03-07-20 | 03-07-20 |        | s        |         |   |                       |            |        |           |
|         |           |             |          |          |        | R                    |                                      | 23         | 07014                            | 006790      | 2388         |                                                                                                    | 06-07-20 | 06-07-20 |        | s        |         |   |                       |            |        |           |
|         |           |             |          |          |        | т                    |                                      | 24         | 07017                            | 005776      | 5328         |                                                                                                    | 07-07-20 | 07-07-20 |        | S        |         |   |                       |            |        |           |
|         |           |             |          |          |        | R                    |                                      | 25         | 07017                            | 005780      | 3758         |                                                                                                    | 06-07-20 | 06-07-20 |        | s        |         |   |                       |            |        |           |
|         |           |             |          |          |        | х                    |                                      | 31         | 07017                            | 002999      | 3747         | $\left\{ \begin{array}{c} (1-\frac{1}{2}\lambda_{i})_{i=1}^{n-1} \cdots (1-\lambda_{i})_{i=1}^{n-1} \cdots (1-\lambda_{i})_{i=$ | 07-07-20 | 07-07-20 |        | s        |         |   |                       |            |        |           |
|         |           |             |          |          |        | R                    |                                      | 33         |                                  |             |              |                                                                                                    | 08-07-20 | 08-07-20 |        | S        |         |   |                       |            |        |           |
|         |           |             |          |          |        |                      |                                      |            |                                  |             |              |                                                                                                    |          |          |        |          |         |   |                       |            |        |           |
|         |           |             |          |          |        |                      |                                      |            |                                  |             |              |                                                                                                    |          |          |        |          |         |   |                       |            |        |           |
|         |           |             |          |          |        |                      |                                      |            |                                  |             |              |                                                                                                    |          |          |        |          |         |   |                       |            |        |           |
|         |           |             |          |          |        |                      |                                      |            |                                  |             |              |                                                                                                    |          |          |        |          |         |   |                       |            |        |           |
| toto!!  |           | J           | 600      |          |        |                      |                                      |            |                                  |             |              |                                                                                                    |          |          |        |          |         |   |                       |            |        |           |
| totan   |           |             |          |          |        |                      |                                      |            |                                  |             |              |                                                                                                    |          |          |        |          |         |   |                       |            |        |           |
| diff.   |           |             |          |          | -11.73 |                      |                                      |            |                                  |             |              |                                                                                                    |          |          |        |          |         |   |                       |            |        |           |
|         |           |             |          |          |        |                      |                                      |            |                                  |             |              |                                                                                                    |          |          |        |          |         |   |                       |            |        |           |
| modif   | ica deg   | gli importi | I        |          |        |                      |                                      |            |                                  |             |              |                                                                                                    |          |          |        |          |         |   |                       |            |        |           |
|         |           |             |          |          | _      |                      |                                      |            |                                  |             |              |                                                                                                    |          |          |        |          |         |   |                       |            |        |           |
| 2) m    | ese rett  | t. credito  |          |          |        |                      |                                      |            |                                  | 1           |              | 1                                                                                                    |          | 1        | 1      | 1 1      |         |   |                       |            |        |           |
| 2) ret  | tif. cree | dito        |          |          |        | il C.F.              | può es                               | sere vuo   | to solo p                        | er tipo ric | etta MEF     | Fpari a EE o UE <                                                                                                    |          |          |        |          |         |   |                       |            |        |           |
| .,      |           |             |          |          | _      |                      |                                      |            |                                  |             |              |                                                                                                    |          |          |        |          |         |   |                       |            |        |           |
| 3) m    | ese rett  | t. addebit  | 0        |          |        |                      |                                      |            |                                  |             |              |                                                                                                    |          |          |        |          |         |   |                       |            |        |           |
| 3) re   | tif. add  | lebito      |          |          |        |                      |                                      |            | _                                |             |              |                                                                                                    |          |          |        |          |         |   |                       |            |        |           |
| .,      |           |             |          |          | 1      |                      |                                      |            |                                  |             |              | esegue le operazion                                                                                                    | i        |          |        |          |         |   |                       |            |        |           |
|         |           |             |          |          |        |                      |                                      |            |                                  | _           | •            |                                                                                                    |          |          |        |          |         |   |                       |            |        |           |
|         |           |             |          |          |        | _                    |                                      | _          |                                  |             | _            |                                                                                                    |          |          |        |          |         |   | town have been as the |            |        | · · ·     |
| gestion | ie ssn    |             | verifica | ricette  | pertec | 1                    |                                      |            |                                  |             |              |                                                                                                    |          |          |        |          |         |   | terminale 8 - operato | ле D       | - data | 08-07-20  |
| Start   | L (       | 1           |          |          |        |                      |                                      |            |                                  |             |              |                                                                                                    |          |          |        |          |         |   | C                     | <b>8</b> 0 | 10 10  | P 12:09 📃 |
| <       | -         |             |          |          |        |                      |                                      |            |                                  |             |              |                                                                                                    |          |          |        |          |         |   |                       |            |        |           |

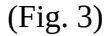

| 1            |             |            |                  |          |             |             |            |          |            |                  |                      |               |          |        |          |          |   |         |              |          |          |       |       |
|--------------|-------------|------------|------------------|----------|-------------|-------------|------------|----------|------------|------------------|----------------------|---------------|----------|--------|----------|----------|---|---------|--------------|----------|----------|-------|-------|
| stam         | pe fui      | nzioni     | utilità altre    | funzior  | ni          |             |            |          |            |                  |                      |               |          |        |          |          |   |         |              | 0        | 0        | 0     | 0     |
| tent.        |             |            |                  | -        |             |             | . 9        |          |            |                  |                      |               |          |        |          |          |   |         |              |          |          |       |       |
| 1            | importa o   | da web     | Q verifica       |          | file fed    | erfarma     | 1          | persona  | alizzato 🗾 | prima nota       |                      |               |          |        |          |          |   |         |              |          |          |       |       |
|              |             |            |                  |          | venhc       | a ricette p | er lederla | ma / mer |            |                  |                      |               |          |        |          |          |   |         |              |          |          |       |       |
|              | da          | 2          |                  |          | 8=          | ~           | 0          | 👆 📄      | 1 🍾        | 🥑 📩              | <u>i</u>             |               |          |        | 0        | 0        |   |         |              |          |          |       | -     |
| <b>n</b>     | 1           | 100        |                  |          | dati riceti | ta imm.rid  | etta cer   | ca cop   | ia mostra  | marca csv federf | irma csviric, dem. 🤉 | onfr. vendite |          |        | procedur | e chiudi |   |         |              |          |          |       |       |
| »            | 101         | 200        |                  |          | t           |             | num.       | S        | Y          | codice fi        | scale                | compil.       | evas.    | esenz. | m b      | ti       | - |         |              |          |          |       |       |
| »            | 201         | 300        |                  |          | т           |             | 4          |          |            | 1                |                      | 02-07-20      | 02-07-20 |        | s        |          | _ |         |              |          |          |       |       |
| ж            | 301         | 400        |                  |          | R           |             | 7          | 07017    | 0050848547 |                  |                      | 02-07-20      | 02-07-20 |        | s        |          |   |         |              |          |          |       |       |
| ж            | 401         | 500        |                  |          | т           |             | 9          | 07016    | 0049419595 |                  |                      | 02-07-20      | 02-07-20 |        | S        |          |   |         |              |          |          |       |       |
| ж            | 501         | 600        |                  |          | R           |             | 12         | 07017    | 0050848637 |                  |                      | 03-07-20      | 03-07-20 |        | S        |          |   |         |              |          |          |       |       |
| ж            | 601         | 690        |                  |          | R           |             | 15         | 07017    | 0029993714 |                  |                      | 03-07-20      | 03-07-20 |        | S        |          |   |         |              |          |          |       |       |
|              |             |            |                  |          | R           |             | 16         | 07017    | 0029993703 |                  |                      | 03-07-20      | 03-07-20 |        | s        |          |   |         |              |          |          |       |       |
|              |             |            |                  |          | к<br>т      |             | 23         | 07014    | 0057765229 |                  |                      | 05-07-20      | 05-07-20 |        | 8        |          |   |         |              |          |          |       |       |
|              |             |            |                  |          | R           |             | 24         | 07017    | 0057705528 |                  |                      | 07-07-20      | 06-07-20 |        | 5        |          |   |         |              |          |          |       |       |
|              |             |            |                  |          | x           |             | 31         | 07017    | 0029993747 | A LONG AND       |                      | 07-07-20      | 07-07-20 |        | s        |          |   |         |              |          |          |       |       |
|              |             |            |                  |          | R           |             | 33         |          |            | 1001102100000    |                      | 08-07-20      | 08-07-20 |        | s        |          |   |         |              |          |          |       |       |
|              |             |            |                  |          |             |             |            |          |            |                  |                      |               |          |        |          |          |   |         |              |          |          |       |       |
|              |             |            |                  |          |             |             |            |          |            |                  |                      |               |          |        |          |          |   |         |              |          |          |       |       |
|              |             |            |                  |          |             |             |            |          |            |                  |                      |               |          |        |          |          |   |         |              |          |          |       |       |
|              |             |            |                  |          |             |             |            |          |            |                  |                      |               |          |        |          |          |   |         |              |          |          |       |       |
| -            |             |            | 600              |          |             |             |            |          |            |                  |                      |               |          |        |          |          |   |         |              |          |          |       |       |
| totum        |             |            |                  |          |             |             |            |          |            |                  |                      |               |          |        |          |          |   |         |              |          |          |       |       |
| diff.        |             |            |                  | -11.73   |             |             |            |          |            |                  |                      |               |          |        |          |          |   |         |              |          |          |       |       |
|              |             |            |                  |          |             |             |            |          |            |                  |                      |               |          |        |          |          |   |         |              |          |          |       |       |
| mod          | lifica degl | li importi |                  |          |             |             |            |          |            |                  |                      |               |          |        |          |          |   |         |              |          |          |       |       |
|              | -           |            |                  | _        |             |             |            |          |            |                  |                      |               |          |        |          |          |   |         |              |          |          |       |       |
| 2) r         | nese rett.  | credito    |                  |          | _           |             |            | 1        |            |                  |                      | 1             | 1        | 1      | 1 1      |          | - |         |              |          |          |       |       |
| 2) r         | ettif. cred | ito        |                  |          | codic       | e di ese    | nzione i   | nancante | • 📥        |                  |                      |               |          |        |          |          |   |         |              |          |          |       |       |
|              |             |            |                  | _        |             |             |            |          |            |                  |                      |               |          |        |          |          |   |         |              |          |          |       |       |
| 3) n         | nese rett.  | addebit    | 0                |          |             |             |            |          |            |                  |                      |               |          |        |          |          |   |         |              |          |          |       |       |
| 3) r         | ettif. adde | ebito      |                  |          |             |             |            |          | ~          |                  |                      |               |          | _      |          |          |   |         |              |          |          |       |       |
|              |             |            |                  |          |             |             |            |          | 1          | eseg             | ue le operazior      | ni            |          |        |          |          |   |         |              |          |          |       |       |
|              |             |            |                  |          |             |             |            |          |            |                  |                      |               |          |        |          |          |   |         |              |          |          |       | -     |
| gesti        | one ssn     |            | verifica ricette | e per fe | d           |             |            |          |            |                  |                      |               |          | _      |          |          |   | termina | le 8 - opera | atore D  | - data   | 08-07 | -20   |
| <b>Start</b> | L 📀         | 1          |                  |          |             |             |            |          |            |                  |                      |               |          |        |          |          |   |         |              | <b>@</b> | ()<br>() | P 12: | :20 📃 |
| (Fi          | g. 4)       |            |                  |          |             |             |            |          |            |                  |                      |               |          |        |          |          |   |         |              |          |          |       |       |
| (            | o)          | ,          |                  |          |             |             |            |          |            |                  |                      |               |          |        |          |          |   |         |              |          |          |       |       |

 è possibile correggere la maggior parte degli errori segnalati in questa tabella direttamente dalla schermata evidenziata, come l'inserimento dei codici S e Y, l'esenzione, le date o dei codici fiscali; il tipo di ricetta non si può modificare da questa videata ma si dovrà accedere al menù tariffazione richiamandola per numero. Se sono segnalati errori formali ma non è possibile correggerli (per esempio un codice fiscale formalmente errato poiché scritto a mano sulla ricetta rossa ), procedere con la marcatura

| 👹 importa da web 🝳 verifica 👔 file federfarma 🗞 personalizzato 🗊 prima nota                         |            |      |        |
|----------------------------------------------------------------------------------------------------|------------|------|--------|
| vernica vernica vernica vernica personanzzato ja primanota                                          |            |      |        |
|                                                                                                    |            |      |        |
|                                                                                                    |            |      |        |
| da a datiricati uni niceta cerca cogia notra marca corfederarma corric dem. corfe vender            |            |      | Ê      |
| > 1 100<br>t num S V Codice fiscale compil evas esenz m b t i ■                                     |            |      |        |
|                                                                                                    |            |      |        |
| x 301 400 R 7 07017 0050848547 02-07-20 02-07-20 S                                                  |            |      |        |
| y 401 500 T 9 07016 0049419595 02-07-20 02-07-20 S I I                                              |            |      |        |
| > 501 600 R 12 07017 0050046837 03-07-20 33-07-20 S                                                 |            |      |        |
| x 601 680 R 16 0/01/1 0029993714 03-07-20 03-07-20 S   B 16 07017 07029993713 03-07-20 03-07-20 S 5 |            |      |        |
| R 23/07014 0067902388 06-07-20 06-07-20 S                                                           |            |      |        |
| T 24 07017 0057765328 07-07-20 07-07-20 S                                                           |            |      |        |
| R 25 07017 0057803758 06-07-20 06-07-20 S                                                           |            |      |        |
| X 31 07017 002993747 202 07.07.20 S                                                                 |            |      |        |
|                                                                                                    |            |      |        |
|                                                                                                    |            |      |        |
|                                                                                                    |            |      |        |
|                                                                                                    |            |      |        |
| totall 690                                                                                          |            |      |        |
|                                                                                                    |            |      |        |
| diff                                                                                                |            |      |        |
|                                                                                                    |            |      |        |
| r modifica degli importi                                                                            |            |      |        |
| 2) mese rett. credito                                                                               |            |      |        |
| 2) retif, credito                                                                                   |            |      |        |
|                                                                                                    |            |      |        |
| 3) mese rett. addebito                                                                              |            |      |        |
| 3) rettif, addebito                                                                                 |            |      |        |
| esegue le operazioni                                                                                |            |      |        |
|                                                                                                    |            |      | •      |
| gestione ssn verifica ricette per fed terminale 8 - operatore 0                                     | ) - data   | 08-0 | 7-20   |
|                                                                                                    | <b>9</b> 🕫 | 13   | 3:01 📃 |

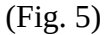

• il programma marcherà la ricetta come "corretta" e non la segnalerà più come "bloccante"; fino a quando ci saranno errori segnalati, non sarà possibile generare la stampa della distinta e il file Federfarma.